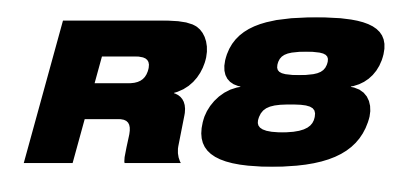

# *Recorder: Sampler Interface: Controller*

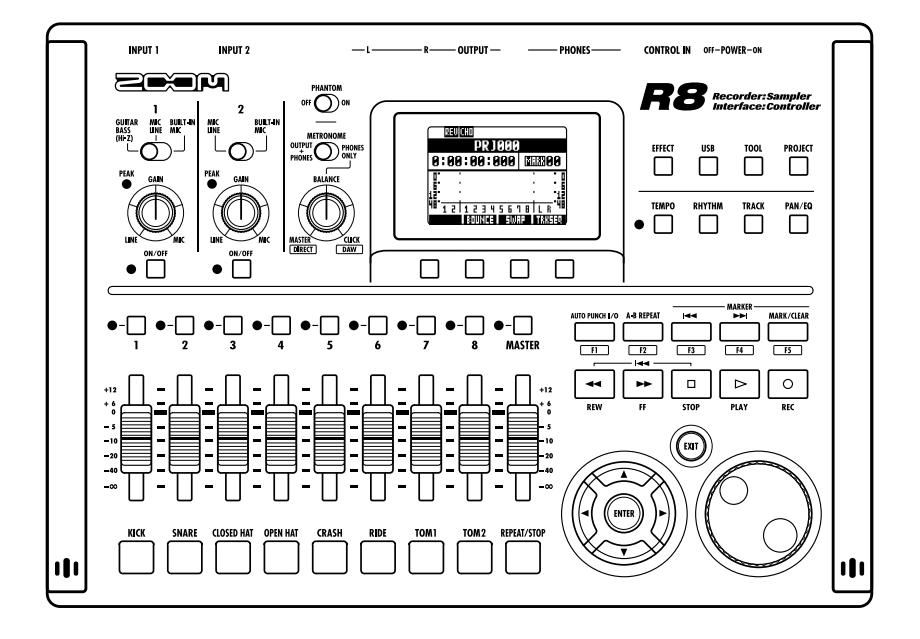

# MANUAL DE INTERFACE AUDIO

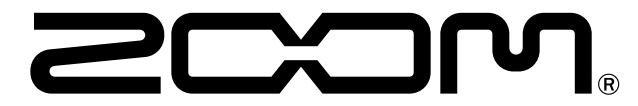

© 2016 ZOOM CORPORATION Está prohibida la reproducción de este manual, tanto parcial como completa.

# Contenidos

| Manual    |  |
|-----------|--|
| de        |  |
| interface |  |
| audio     |  |

| Contenidos                                                                                                    |
|----------------------------------------------------------------------------------------------------|
| Interface audio y superficie de control                                                                                                    |
| Requisitos del sistema del interface audio R8                                                                                                    |
| Conexión y desconexión en modo interface audio 5   Conexión del R8 a un ordenador por primera vez 5   Conexión y configuración del R8 5   Desconexión 6 |
| Uso de las funciones de superficie de control                                                                                                    |
| Manejo de la sección de fader 9   Acerca de los bancos 9   Manejo de la sección de fader 9   Medidores de nivel del R8 (uso con interface audio) 10     |
| Configuración de las teclas de función                                                                                                    |
| Referencia rápida de las funciones de la superficie de control 12                                                                                       |
| El mezclador en el modo interface audio                                                                                                    |
| Afinador   14     Afinador cromático   14                                                                                                    |
| Efectos en el modo interface audio                                                                                                    |
| Uso de los patches                                                                                                    |

# Interface audio y superficie de control

En esta sección le explicamos cómo conectar la unidad a un ordenador y configurar y usar las funciones de interface audio y superficie de control del *R8* con un programa DAW y otro software.

Funciones del interface audio y superficie de control

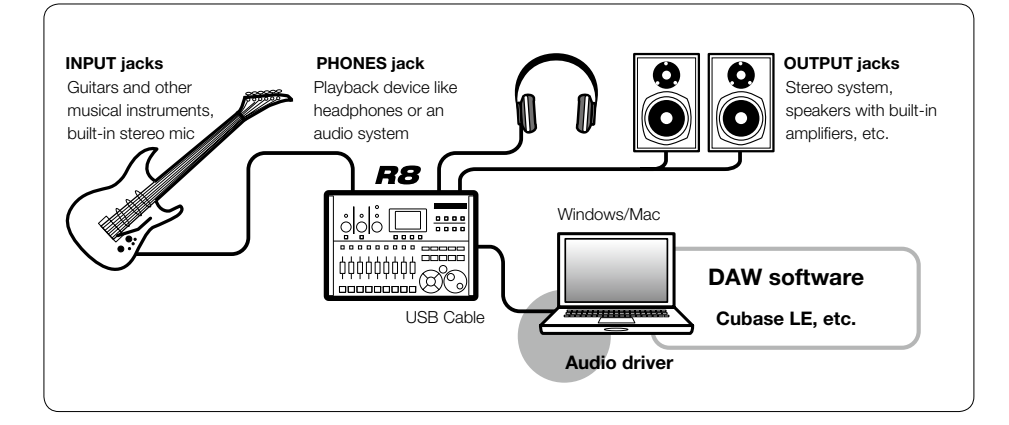

## Interface audio

Puede usar las distintas entradas y salidas del **R8** como un interface audio USB Hi-Speed (USB 2.0) con 2 entradas y 2 salidas y con una calidad de hasta 24 bits/96 kHz. También puede usar efectos cuando la frecuencia de muestreo sea 44.1 kHz y además esta unidad también puede funcionar con la alimentación por bus USB del ordenador.

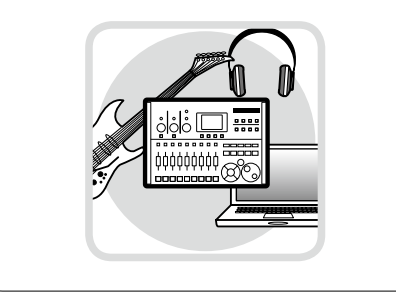

## Superficie de control

Puede usar las funciones internas de superficie de control para controlar vía USB programas DAW de su ordenador. Es posible el control de las operaciones de transporte, incluyendo reproducción, grabación y parada, así como el control físico de los faders del DAW. Además puede asignar otras funciones del programa DAW a las teclas F1~F5. (Las funciones posibles dependen de cada programa).

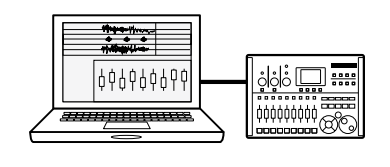

#### ■ Acepta entradas de una amplia gama de fuentes, incluyendo guitarras, micros e instrumentos de nivel de línea

Las 2 tomas internas incluyen una entrada de alta impedancia. Ambas aceptan clavijas XLR y de 6,3 mm, y pueden ofrecer alimentación phantom (de 24 ó 48V).

Esto le permite la conexión de guitarras y bajos de alta impedancia, micrófonos dinámicos o de condensador y dispositivos de nivel de línea como sintetizadores. Además, los micrófonos condensadores de alto rendimiento internos resultan de gran utilidad para la grabación de guitarras acústicas y voces.

#### Versátil función de efectos

Es posible aplicar los efectos de inserción a rutas de canal concretas, mientras que los dos tipos de envío/retorno funcionan a través del envío/retorno del mezclador. Puede aplicar los dos tipos de efectos internos durante la grabación, pero solo afectarán a la salida de monitorización. Por ejemplo, durante la grabación de voces, puede aplicar la reverb sólo a la señal de monitorización para que le resulte más fácil cantar al intérprete.

#### Completo mezclador interno

Usando el mezclador del **R8**, puede hacer una mezcla para monitorizar. Cuando grabe a la vez una guitarra y voz, por ejemplo, podrá ajustar de forma independiente el balance de volumen, panorama y reverb.

Y además, también puede ajustar el balance entre el mezclador incorporado y el sonido enviado desde un ordenador.

#### Afinador multifunción

Además de la clásica afinación cromática, este afinador multifunción también admite por defecto la afinación para guitarras de 7 cuerdas, bajos de 5 cuerdas y otras afinaciones bemoladas.

# Requisitos del sistema del interface audio del R8

# Requisitos del sistema del interface audio del **R8**

#### Windows

Windows® 7 (32 bits, 64 bits) o posterior 32 bits: Intel® Pentium® 4 1.8 GHz o superior 64 bits: Intel® Pentium® Dual Core 2.7 GHz o superior 32 bits: RAM 1 GB o superior 64 bits: RAM 2 GB o superior

#### Intel Mac

OS X 10.9 o posterior Intel® Core Duo 1.83 GHz o superior RAM 1 GB o superior

#### Ambos

Puerto compatible con USB 2.0

- · No admite hubs USB.
- · Intel<sup>®</sup> chipsets recomendados.

#### Acerca de las descripciones e imágenes

Este manual se preparó basándose en el uso con sistemas Windows. Las funciones especiales relacionadas con Mac OS X se indican aparte.

Las imágenes en pantalla son las de la versión Windows de Cubase LE.

#### Guía de arranque de Cubase LE

Para más información sobre la instalación del driver de audio del **R8** y de Cubase LE, consulte la guía de arranque de Cubase LE.

## Acerca de las marcas comerciales

- El símbolo SD 🥗 y el símbolo 💒 SDHC son marcas comerciales.
- Windows® y Windows 7® son marcas comerciales o marcas registradas de Microsoft® en USA.
- · Macintosh® y Mac OS® son marcas comerciales o marcas registradas de Apple Inc.
- Steinberg y Cubase son marcas comerciales o marcas registradas de Steinberg Media Technologies GmbH.
- · Intel® y Pentium® son marcas comerciales o marcas registradas de Intel Corporation
- · Mackie Control es una marca comercial o marca registrada de LOUD Technologies.
- El resto de marcas, nombres de productos y de empresas mencionados aquí son propiedad de sus respectivos propietarios.

Con el fin de mejorar el producto, las especificaciones pueden sufrir cambios sin previo aviso.

# Conexión y desconexión en modo interface audio

Este es un resumen de la conexión y desconexión del *R8* a un ordenador con un cable USB. Para más detalles, vea la guía incluida "Cubase LE Startup Guide".

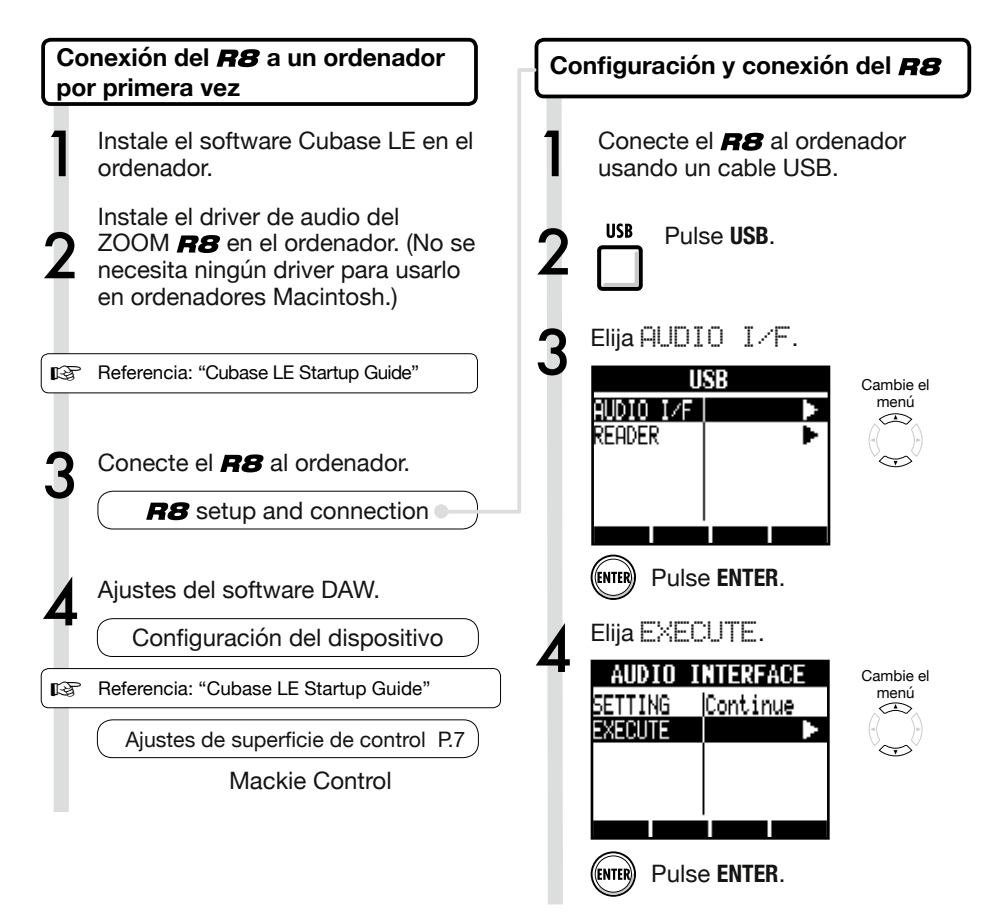

# NOTA

- El driver de audio del **R8** de ZOOM es esencial para usar el **R8** como interface de audio con un software DAW como Cubase LE. (No se necesita ningún driver para usarlo en ordenadores Macintosh.)
- Descargue la versión más actual del driver de audio de **R8** desde la página web de Zoom Corporation.

http://www.zoom.co.jp/

Manual de interface audio

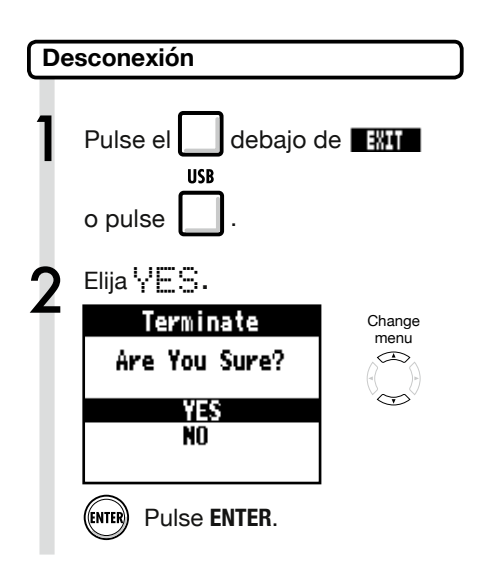

# NOTA

Seleccione CONTINUE para usar los mismos ajustes que la última vez

- Ajustes INSERT EFFECT
- Ajustes SEND RETURN EFFECT
- Ajustes del mezclador
- Ajustes del afinador

Elija RESET para restaurar los ajustes por defecto para cada elemento.

- Las funciones de interface de audio y superficie de control del **R8** pueden usarse recibiendo alimentación a través de un cable USB desde el bus USB.
- Recomendamos usar siempre el sistema software más actualizado del **R8**.

# Uso de las funciones de superficie de control

Cuando use el **R8** conectado mediante USB como interface de audio, las teclas y faders del **R8** pueden usarse para controlar el transporte y mezclador de Cubase LE.

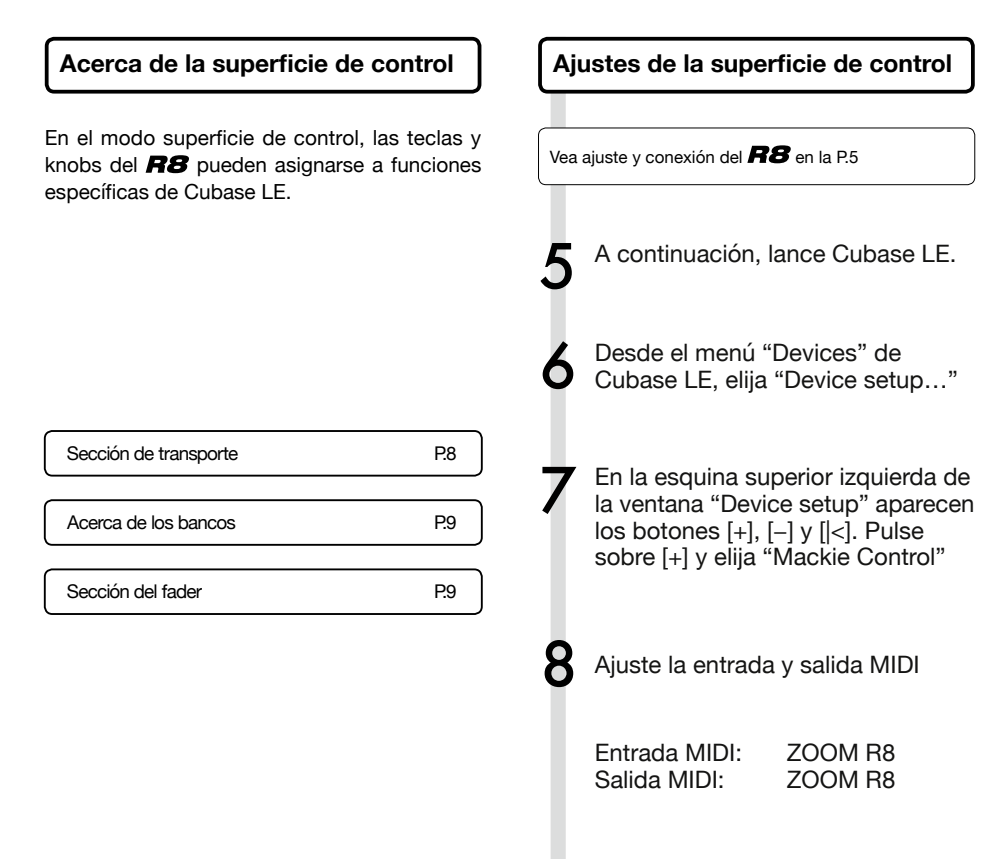

# AVISO

## Asignación de teclas

Para ver un listado de las funciones que puede asignar a los mandos y teclas del **RB**, así como de otras teclas de función/transporte admitidas por Cubase LE, consulte la "Guía de referencia rápida de funciones del modo de superficie de control" de este manual..

P.12

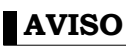

La pantalla de MENU, etc. puede ser distinta dependiendo de la versión de Cubase LE. Consulte el manual del Cubase LE.

## Sección de transporte

Al configurar la superficie de control, las teclas de la sección de transporte del **R8** pueden asignarse a funciones individuales en Cubase LE.

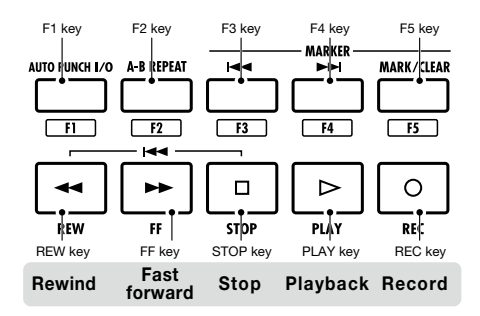

# AVISO

Es posible conectar un pedal interruptor al jack **CONTROL IN** para iniciar y detener la reproducción, y cambiar patches de efectos, por ejemplo, con el pie cuando use el **R8** como interface de audio..

P.113

# Manejo de la sección de fader

Usando los faders y teclas de estado de la sección de fader, puede controlar el volumen y la anulación, colocar la grabación en pausa y activar o desactivar el solo en las correspondientes pistas del Cubase LE..

## Acerca de los bancos

Después de ajustar el funcionamiento de la superficie de control, podrá gestionar los principales parámetros del Cubase LE usando los faders y teclas de estado del **R8**.

Se denomina "bank" a un grupo de pistas gestionadas por los faders y teclas de estado. Es posible controlar un banco de 8 pistas adyacentes con el **R8**.

Por ejemplo, si el fader 1 está asignado a la pista 1 de Cubase LE, las pistas 1-8 pueden controlarse como se muestra en el siguiente diagrama..

| Teclas de<br>estado &<br>faders | 1    | 2    | 3    | 4    | 5    | 6    | 7    | 8    |
|---------------------------------|------|------|------|------|------|------|------|------|
| Pista                           | Tr.1 | Tr.2 | Tr.3 | Tr.4 | Tr.5 | Tr.6 | Tr.7 | Tr.8 |

Como muestra el diagrama, cuando las pistas 1~8 están seleccionadas, pulsando 🗌 debajo de 👪 una vez cambia las asignaciones como se muestra abajo.

| Teclas de<br>estado &<br>faders | 1    | 2     | 3     | 4     | 5     | 6     | 7     | 8     |
|---------------------------------|------|-------|-------|-------|-------|-------|-------|-------|
| Pista                           | Tr.9 | Tr.10 | Tr.11 | Tr.12 | Tr.13 | Tr.14 | Tr.15 | Tr.16 |

## Pulse 🗌 debajo de

El siguiente banco de ocho pistas (canales) se asigna a la sección de fader.

## Pulse 🗌 debajo de 🔢

El siguiente banco superior de ocho pistas (canales) se asigna a la sección de fader.

## Manejo de la sección de fader

Asigne las pistas (canales) que quiera controlar del Cubase LE a la sección de fader.

2 Use los faders para controlar los volúmenes de las correspondientes pistas..

Los faders controlan el volumen de sus respectivas pistas. Para modificar el volumen, mueva el fader Master.

Para cambiar la función de las teclas de estado para todas las pistas, pulse la tecla soft para la función deseada.

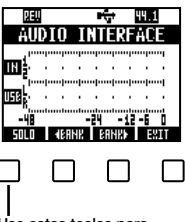

Use estas teclas para ajustar las funciones de las teclas de estado Medidores de nivel del R8 (Uso del interface audio)

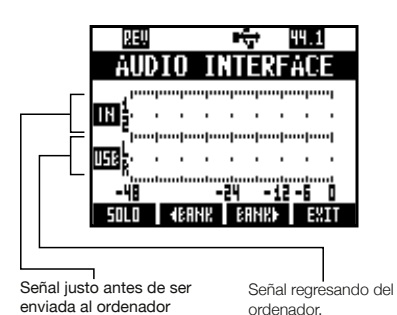

Comprobación de niveles de grabación

#### del DAW

Ajuste "REC SIGNAL" (en el menú INSERT EFFECT) para ajustar si las señales se envían al ordenador "UET" (con efecto) o "DRY" (sin efecto).

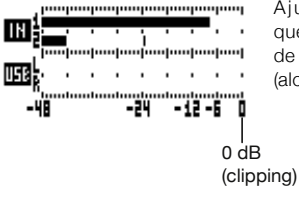

Ajuste de forma que los medidores de nivel no recorten (alcancen 0 dB).

# Configuración de las teclas de función

Las cinco teclas encima de las teclas de transporte pueden usarse como teclas de función (F1~F5) y asignarlas como se desee.

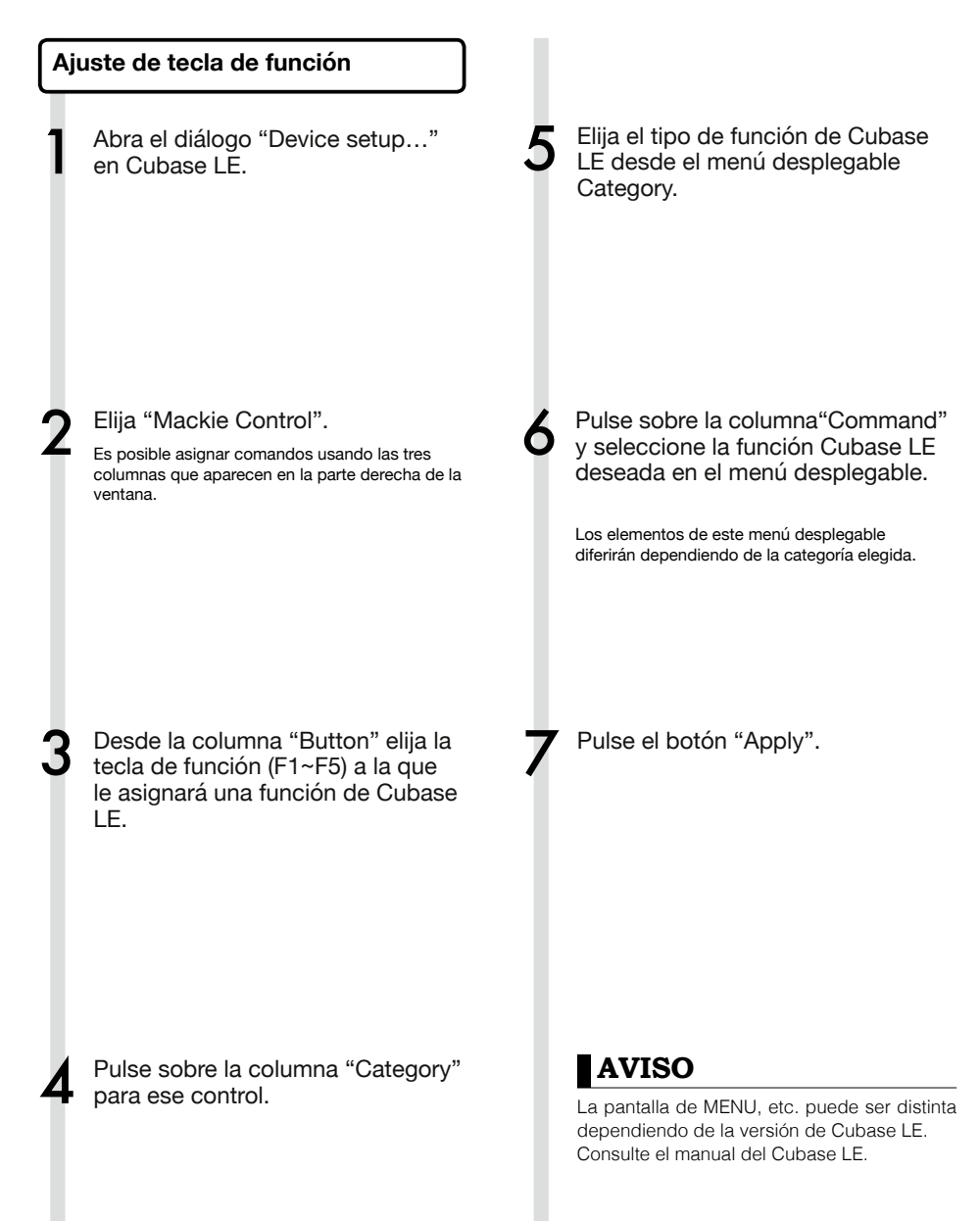

# Referencia rápida de las funciones de la superficie de control

|                       | Control                    | Descripción                                                                              |
|-----------------------|----------------------------|------------------------------------------------------------------------------------------|
|                       | Teclas de estado           | Activa y desactiva el muteo, solo o armar grabación para las pistas                      |
| Sección de fader      | Faders 1–8                 | Controla el volumen de las correspondientes pistas                                       |
|                       | MASTER fader               | Manejo del volumen Master                                                                |
| Sección de pantalla   | Teclas soft o programables | Cambian funciones de las teclas de estado, cambian bancos y finalizan la conexión (EXIT) |
|                       | Teclas de cursor           | Realizan la misma función que las teclas de dirección del<br>ordenador                   |
|                       | DIAL                       | Desplaza la posición del cursor en el proyecto                                           |
|                       | tecla <b>REW</b>           | Rebobinado                                                                               |
|                       | tecla FF                   | Avance rápido                                                                            |
|                       | tecla STOP                 | Detener                                                                                  |
| Sección de transporte | tecla <b>PLAY</b>          | Reproducir                                                                               |
| deccion de transporte | tecla <b>REC</b>           | Grabar                                                                                   |
|                       | tecla AUTO PUNCH I/O       | Depende del ajuste de la tecla F1                                                        |
|                       | tecla A-B REPEAT           | Depende del ajuste de la tecla F2                                                        |
|                       | tecla 🔫 (marcador)         | Depende del ajuste de la tecla F3                                                        |
|                       | tecla ► (marcador)         | Depende del ajuste de la tecla F4                                                        |
|                       | tecla MARK/CLEAR           | Depende del ajuste de la tecla F5                                                        |

# El mezclador en el modo interface audio

En el modo interface audio es posible realizar una mezcla para monitorizar usando el mezclador interno del **R8**. Además, es posible ajustar el balance del sonido desde el mezclador incorporado y desde el ordenador.

## Volumen, envío de reverb y panorama

Es posible realizar los ajustes del envío de reverb, panorama, volumen y enlace estéreo de la misma forma que en el modo grabadora. El manejo es el mismo que en el modo grabadora. (Referencia: Manual de instrucciones P.42)

## Menú PAN/EQ

## VOLUMEN

Ajusta los volúmenes de INPUTS 1-2.

| In                        | put1 →              |                      |
|---------------------------|---------------------|----------------------|
| Pan<br>Rev send<br>Milime | Center<br>0<br>1939 | 0–127 (i<br>Valor po |
| ST LINK                   | Off                 |                      |
|                           |                     |                      |

)–127 (incrementos de 1) /alor por defecto: 100

## **REV SEND**

Ajusta los niveles de envío de reverb de INPUTS 1-2.

| Input1 🕨 |        |   |
|----------|--------|---|
| PAN      | Center | C |
| REV SEND | 0      | \ |
| VOLUME   | 100    | F |
| ST LINK  | lõff   | s |
| DI LINK  | 0.1    | e |
|          | I      |   |
| DN/DFF   |        |   |

0∼100 (incrementos of 1) /alor por defecto: 0 Reverb sólo afecta a la señal monitorizada (como en el modo de grabación).

## PAN (BALANCE)

Ajusta el panorama para INPUTS 1-2.

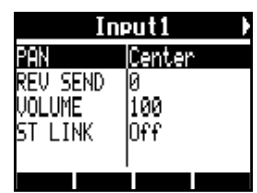

L100~R100 (incrementos de 2) Valor por defecto: Center (como en el modo de grabación)

## Stereo link

Enlace **INPUT 1 y 2** para manejarlos como pares estéreo.

| Input1/2 |        |  |  |
|----------|--------|--|--|
| Pan      | Center |  |  |
| REV SEND | 0      |  |  |
| VOLUME   | 100    |  |  |
| ST LINK  | On     |  |  |
|          |        |  |  |
|          |        |  |  |

On/Off

Ajuste por defecto: Off Cuando enlace en estéreo dos

Cuando enlace en estéreo dos pistas, es posible compartir los parámetros volumen, envío de reverb y panorama de las pistas a través de **INPUT 1 y 2**. (Referencia: Manual de instrucciones P.29)

## Balance

En modo interface audio, el balance de la señal de monitorización de entrada y la señal del software DAW (del ordenador) puede ajustarse con el knob **BALANCE**.

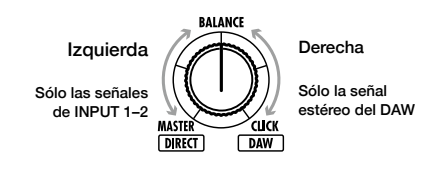

## NOTA

Los ajustes de envío de reverb, panorama, volumen y enlace estéreo se guardan cuando finaliza (EXIT) el modo interface audio y es posible usarlos de nuevo la siguiente vez.

# Afinador

El afinador del **R8** puede usarse en el modo interface audio. Para más detalles, consulte el Manual del usuario (P.108).

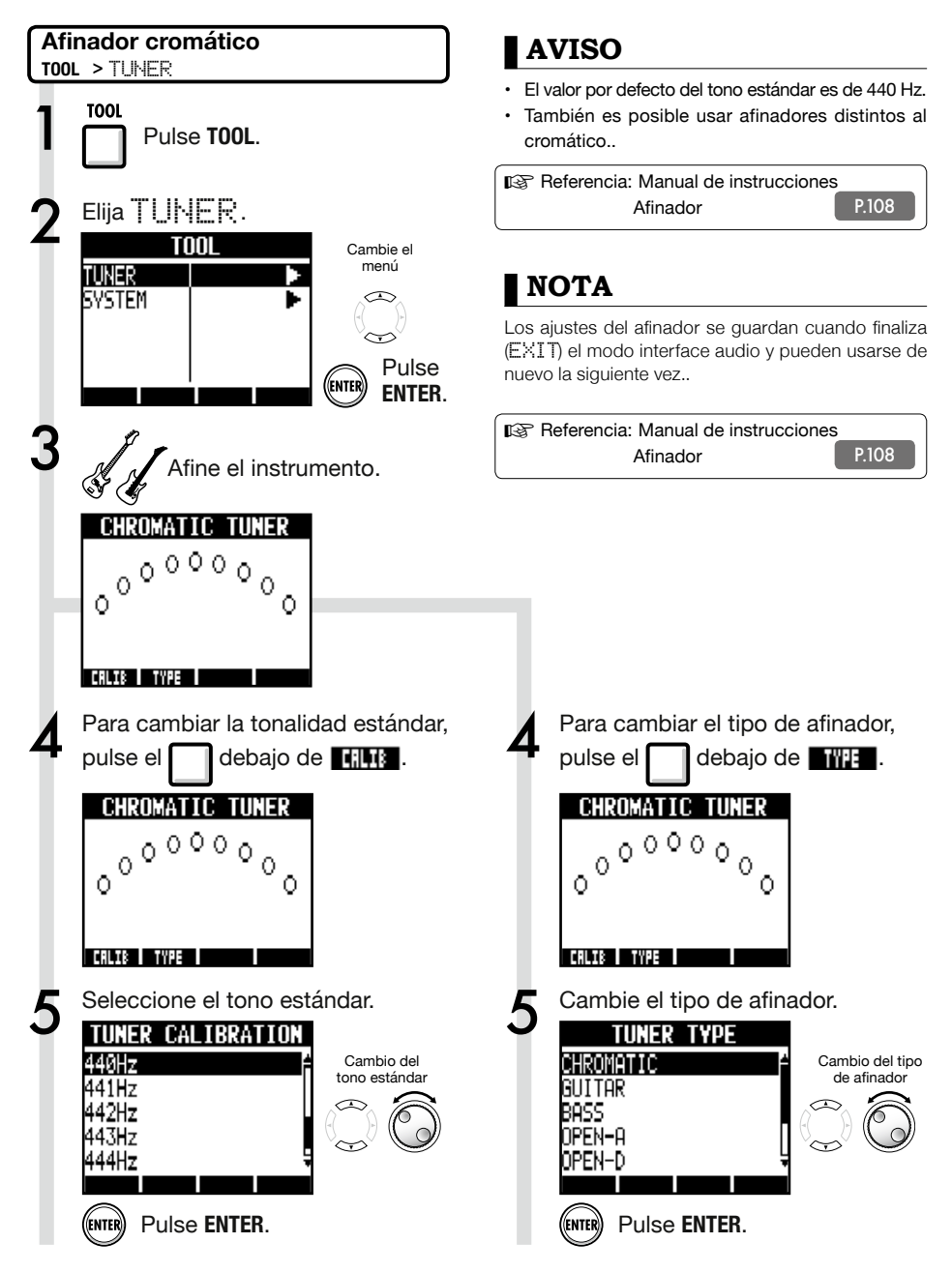

# Efectos en el modo interface audio

Los efectos de inserción y envío-retorno del **R8** pueden usarse cuando la frecuencia de muestreo está ajustada a 44.1 kHz. El funcionamiento básico es el mismo en ambos casos, pero hay algunas diferencias en los menús.

## Efecto de inserción

Como en el modo de grabación, elija la posición de inserción, el algoritmo del efecto de inserción y los patches de efectos a aplicar a la señal de grabación..

#### Opciones del menú INSERT EFFECT

## Seleccione la ubicación de la inserción

Inserte sobre cualquier INPUT 1-2.

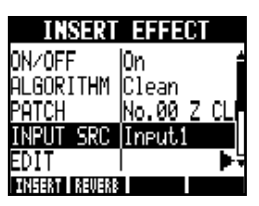

(Referencia: Manual de instrucciones P.45)

Efecto de envío retorno

Cuando se usa como interface audio, el envío de reverb sólo puede usarse para monitorizar. Al igual que en el modo grabadora, use el menú SEND REVERB EFFECT para cambiar el patch y use el menú PAN/EQ para ajustar el nivel REV SEND que ajusta la profundidad de la reverb.

Ajuste del nivel de envío de reverb

#### REVERB SEND

Ajuste la cantidad de reverb usando el nivel REU SEND del menú PAN/EQ.

| Input1   |      |  |  |
|----------|------|--|--|
| PAN      | L100 |  |  |
| REV SEND | 0    |  |  |
| VOLUME   | 0    |  |  |
| ST LINK  | Off  |  |  |
| ON/OFF   |      |  |  |

(Referencia: Manual de instrucciones P.44) (Referencia: Manual de interface audio - Mezclador P.26)

## Aplicación del efecto sólo para monitorizar

Es posible ajustar el efecto para aplicarlo sólo a la señal de monitorización y que no afecte a las señales grabadas en el software DAW.

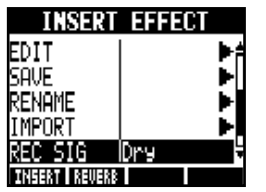

(Referencia: Manual de instrucciones P.89)

# NOTA

- Sólo es posible usar efectos cuando la frecuencia de muestreo sea de 44.1 kHz. En todos los demás casos están DESACTIVADOS.
- Los ajustes de efectos de inserción y envío retorno se guardan cuando finaliza (EXIT) el modo interface audio y pueden usarse de nuevo la siguiente vez.

# Manual de interface audic

# Uso de los patches

Después de que haya hecho varias ediciones, puede que quiera restaurar los ajustes previos inicializando el patch. Esto hará que vuelva a los ajustes de fábrica.

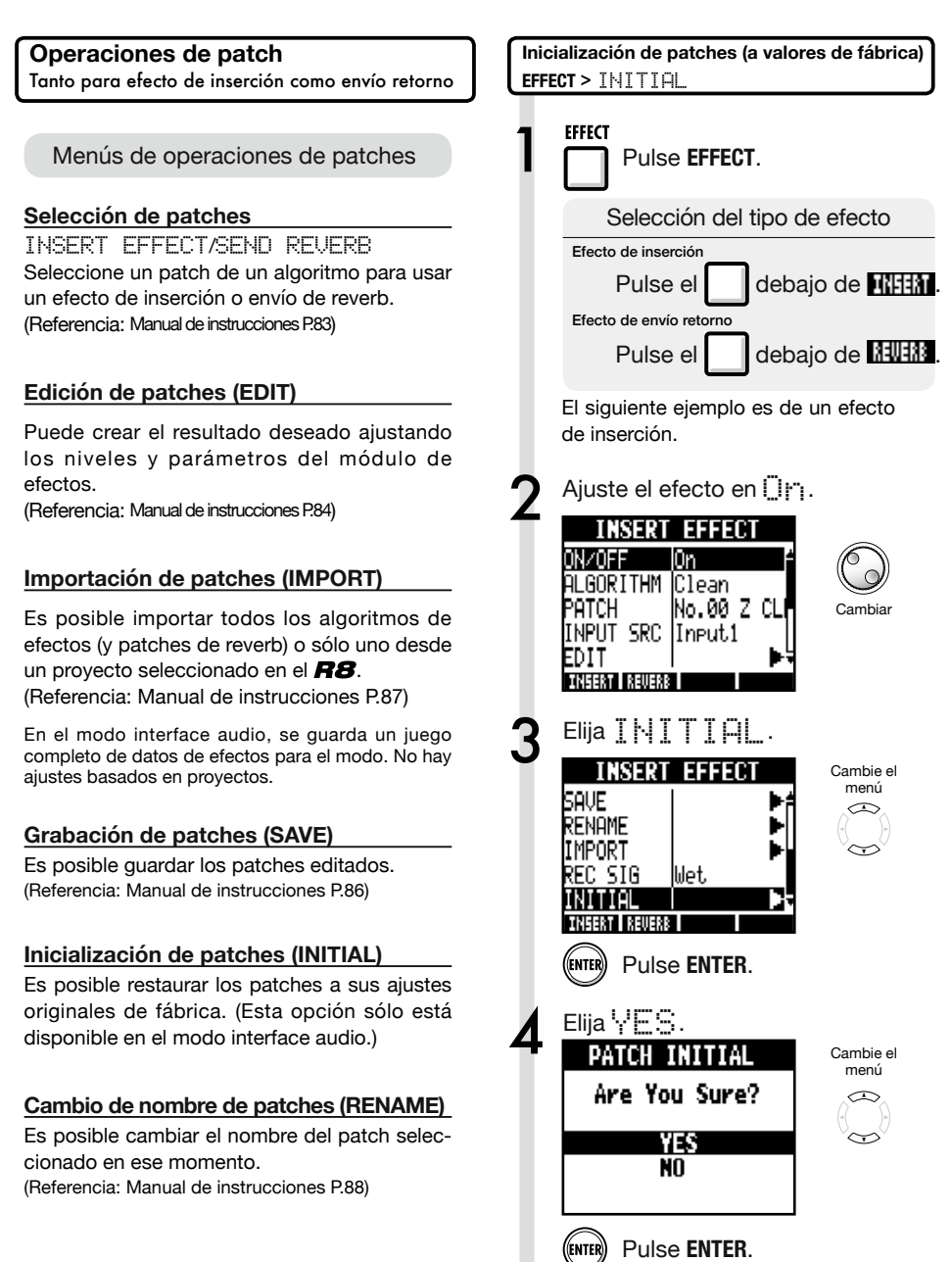

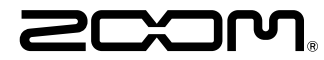

4-4-3 Kandasurugadai, Chiyoda-ku, Tokyo 101-0062 Japan Página web: http://www.zoom.co.jp

# Cubase LE Startup Guide

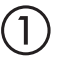

Install Cubase LE referring to the bundled 'Download access code sheet'.

Download the latest driver from ZOOM website (www.zoom.co.jp) and install it.

Connect the ZOOM unit to the computer. Please refer to Operation Manual how to connect.

| Together with this piece of hardware you are en                                                                                                    | tilled to download a full version of Cubase LE                                                                                                    |
|----------------------------------------------------------------------------------------------------|----------------------------------------------------------------------------------------------------|
| Cubase LE download instructions                                                                                                    |                                                                                                    |
| To download your full version of Cubase LE, plea                                                                                                    | aso follow this link:                                                                                                    |
| www.steinberg.net/getcubasele<br>During the distribut process you will be wheel to ent                                                                                                    | or the accuracy could on the bottom of this sheet                                                                                                    |
| <br>                                                                                                    |                                                                                                    |
| Informations sur le fellichargement de Cubase LE<br>Nes extres pa van pellant plotmat érote savas point.<br>L'acte é or mont aux érre des aix savores magiés d'Cabas LE                                                                                                    | Colorse LE Deventeed Information<br>We studies how sid laid at how must belt:<br>Mo de Laid deas Geries have Se and do Develtgerg per storal                                                                                                    |
| Instructions de Valledargement de Colone LE<br>For Mindeur de venir platés et Colone L. And L. And M. Andre andre<br>a la stade<br>en la stade de la segunda de la stade de la segunda de la segunda de<br>Pediate george de Seintegrent, il van en demachéemente cole<br>d'active en traver en la de cole halfe d'alemation. | Dominia dan Calam UT Manara menden.<br>Dis estentimo Ella Bero Eldones El Ferriden<br>La Bero Lotte de Ello Bero El Estenden<br>Manara UN<br>esten utale de El de Estendenado<br>Walencia Danama (Ellonadore en El este el Serie et de<br>Walencia Danama (Ellonadore este el este el de Estendenadore<br>Walencia Danama (Ellonadore este el este este este este este este                                                                                                    |
| Información para descargar Column LE<br>Sonnou un data nucle s'anergodate.<br>Ano ou niz uscial de taciente una fore develo a decargo aucentific<br>corpito de Calercia.                                                                                                    | Informazioni per il download di Cobase LE<br>Vegetos o los declaritos angelo poldo.<br>Infore a parti inform, a era lopublijal matori la vester con<br>di labori E                                                                                                    |
| Instructiones para discorrar Datase 12.<br>Para lonorgan ar unità plata di Calasa 11. quel depinto misor.<br>norma discorra parte photosolaria.<br>Denano discorra de lonorga antel membra inteninat el aldgo de accorr<br>que a mesanita en esta has de viennados.                                                           | Intractioni per socalizare Dalaces LE<br>Per sociare protocores Dalace LL copits is induced at his disopti-<br>serve scheduler, participate classical<br>Mi canci de processo il diverbad caricchierchi il antos di azonno che si<br>troso ni farlo al processo luglio flazzados.                                                                                                    |
| Datase レダウンロードについて                                                                                                    | Dubane IF下就信息                                                                                                    |
| Pylantary Wei ページよう Educe は ダウンロードあモごん チいた                                                                                                    | 我们进程包裹求我们的联合品。                                                                                                    |
| telenaLEのダウンロード方法                                                                                                    | Colore LT R. W. R. Colore Colored Colored Colo |
| は、中国の相互シットになったなから、<br>身体に動き出す。いただから知識<br>ダウンロード時にあらートの下部に目期されたアクセスコードも入力<br>するようによれられます。                                                                                                    | >教史设施和本的Anton L。建筑新以下网站<br>www.chinhong.antipriculeantia<br>在下型过程中、这项店会接示意味入在这分表单处即可接受<br>计可充实。                                                                                                    |
| Dewnload ac                                                                                                    | cees code:                                                                                                    |
| VVVVV VVVVV VVV                                                                                                    | ~~ ~~~~                                                                                                    |

Download access code sheet

Startup Cubase LE, select "Device Setup..." from the "Devices" menu, and click "VST audio system" in the Devices Column.

Select the downloaded driver or the devices including the ZOOM model names here. e.g. H Series Multi Track is shown as following.

| 📀 Device Setup          |                                                  |
|-------------------------|--------------------------------------------------|
| + - H<br>Devices        | VST Audio System                                 |
| MIDI<br>MIDI Port Setup | Release Driver when Application is in Background |

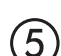

Select "VST Connections" from "Devices" menu and set the input and output device ports to the downloaded driver or the devices including the ZOOM model names. For multi-track supported models, click "Add Bus" and add the input bus. e.g. H Series Multi Track is shown as following.

| Inputs Outp     | outs     |                                |                            |
|-----------------|----------|--------------------------------|----------------------------|
|                 | Add Bus  | Presets -                      |                            |
| Bus Name        | Speakers | Audio Device                   | Device Port                |
| 🖃 🕼 Stereo In   | Stereo   | ZOOM H Series Multi Track ASIO | $\mathbf{N}$               |
| Left            |          |                                | DOM H Series Multi T IN L  |
| Right           |          |                                | .OOM H Series Multi T IN R |
| 🖻 - Stereo In 2 | Stereo   | ZOOM H Series Multi Track ASIO |                            |
| Left            |          |                                | ZOOM H Series Multi T IN 1 |
| -o Right        |          |                                | ZOOM H Series Multi T IN 2 |

Select "New Project" from the "File" menu.

"Project Assistant" window opens in order to select a project template. Click "More", select "Empty", and then click the "Create" button to display the project window.

| Cubase Elements 7 - [Cubase Elements 7 Project - Unitiled1] |            |               |               |          |               |          |       |         |     |    |        |    |     |     |
|-------------------------------------------------------------|------------|---------------|---------------|----------|---------------|----------|-------|---------|-----|----|--------|----|-----|-----|
| 🔄 File Edit Project                                         | Audio MIDI | Media Transpo | t Devices Win | dow Help | Steinberg Hub |          |       |         |     |    |        |    | -   | 8 × |
| 0 II (0) II (                                               | M Q II     | <b>&gt;</b> 0 | 1 - 20        | DQ X 0   | 7/108         | <b>□</b> | < # = | Q ĭ • d | Bar | v  | Q 1/16 | _  |     |     |
|                                                             |            |               |               |          |               |          |       |         |     |    |        |    |     |     |
|                                                             |            |               |               |          |               |          |       |         |     |    |        |    |     |     |
|                                                             |            |               | [             | 2 5      | 7             | 0        | 11    | 12      |     | 17 | 10     | 21 |     | 5   |
|                                                             |            |               | l l           |          |               | Í        |       | 15      | 1.5 |    |        |    | 1.5 | 2   |
|                                                             |            |               |               |          |               |          |       |         |     |    |        |    |     |     |
|                                                             |            |               |               |          |               |          |       |         |     |    |        |    |     |     |
|                                                             |            |               |               |          |               |          |       |         |     |    |        |    |     | í   |
|                                                             |            |               |               |          |               |          |       |         |     |    |        |    |     |     |

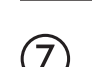

8

9

 $\left( 6 \right)$ 

Select "Add Track">"Audio" from "Project" menu and add new audio track.

| Record Time Max    | 1038 hour | s 10 mins  | Record Format | 44.1 kHz - 16 Bit | Project Frame Ra | te 30 fps | Project | Pan Law | Equal Power |    |
|--------------------|-----------|------------|---------------|-------------------|------------------|-----------|---------|---------|-------------|----|
| No Object Selected |           |            |               |                   |                  |           |         |         |             |    |
| 🛇 No Track Preset  | Q         |            | اسات اها      |                   | )  <br>          | 7         | 9       | 11      | 13          | 15 |
| 1 Audio 01         | •0        | 1 <b>m</b> | S Audio 01    |                   | New audio        | track     |         |         |             |    |
| MSRW               |           |            |               |                   |                  |           |         |         |             |    |
| 00                 | 0         |            |               |                   |                  |           |         |         |             |    |

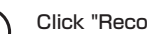

Click "Record" button on the Transport panel and start recording.

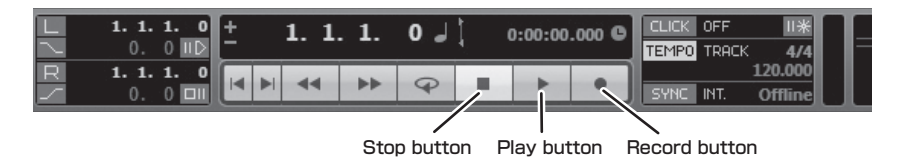

Recording starts. Click "Stop" button to stop recording.

Click "Play" button to check the recording.

This is all for the basic setting.

For more information, please refer to the Documentation from "Help" in Cubase LE or visit Steinberg website (www.steinberg.net/en/home).

The Menu items are subject to change. Please refer to the Cubase LE Operation Manual in such cases.